File & Serve Xpress

E-Filing: San Francisco Probate Trust Cases

> Sarah Lieske, Account Manager

> Barbara Swain, Product Specialist

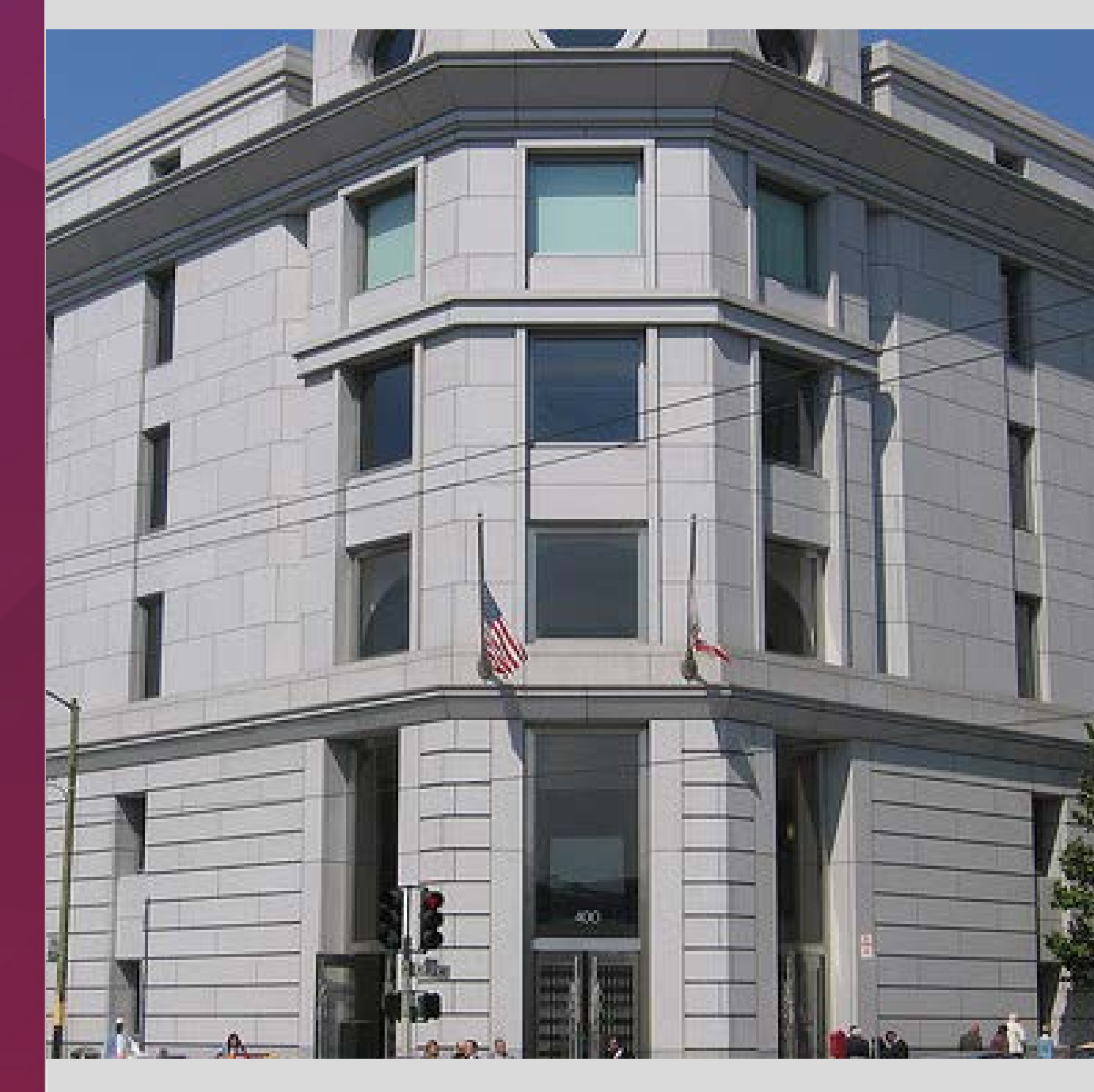

## AGENDA

- 1. Why E-file?
- 2. What Will You Need to E-file?
- 3. Requirements & Procedures for Probate Trust Cases
- 4. Online Demonstration
  - Receiving Service & Forward Notifications
  - Accessing the Document Repository
  - E-filing & E-serving Documents
- 5. Q&A

# Why E-file?

- Streamlined delivery of pleadings and other case-related documents to all case participants
- On-line service receipt
- On-line service list
- Searchable real time on-line case files
- Saves paper! Better for our environment

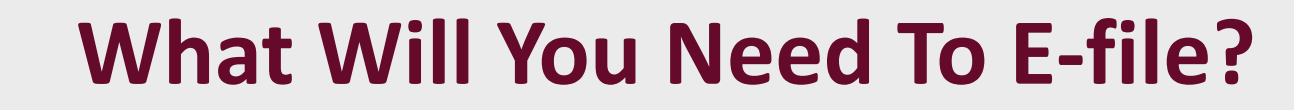

- File & Serve ID Attorneys & Staff
- Word, WordPerfect, PDF, JPEG, TIFF files accepted
- Scanner
- No credit card needed fees wired to Court

## **Critical Reading Material**

- Local Rules 2.10 and 14.100
- All Cases Special Instructions
- File & Serve Resource Center

| File & Serve Xpress<br>Home Filing & Service | Welcome: Attorney, Adam<br>Mock Firm A-Bellevue<br>Alerts Search                                                                    |                               | Resource Center   Fle & S |  |
|----------------------------------------------|----------------------------------------------------------------------------------------------------|-------------------------------|---------------------------|--|
| Customize My Home Page                       |                                                                                                    |                               |                           |  |
| Current Activity                             | Monitoring Tools                                                                                                    | Quick Find                    |                           |  |
| <u>Inbox</u><br>You have unread items        | <u>Alerts</u> You have unread items<br>Receive notifications of new Filing and Service<br>activity that match your search criteria. | Transaction ID<br>52618902 Go |                           |  |
| Sent Items<br>You have unread items          | Tracked Items<br>Tracked items provides an "at-a-glance" view of<br>cases & case groups, Click here to add or edit your             | Ouick Case                    |                           |  |
| Rejected Items<br>You have unread items      | tracked items.                                                                                                    | Case Name                     |                           |  |
| File & ServeXpress<br>Notices                | View calendar events or schedule new calendar<br>events.                                                                            | Case Number                   |                           |  |
| File & ServeXpress                           | View and post messages, activate new message                                                                                        | BC503723                      |                           |  |

# E-filing & E-service – Who, What, When?

- E-filing is mandatory for attorneys and begins July 8<sup>th</sup> in the trust ("PTR") cases only.
- **E-filing is optional for pro pers.** Once a pro per chooses to e-file, they must continue to e-file exclusively in that case.
- Initial pleading/petition for a new case must still be filed in paper.
- Certain other documents must also be filed in paper such as applications for initial and additional fee waivers and some original documents (original wills, certified copies of death certificates, and letters testamentary or letters of administration).
- All other subsequent documents must be e-filed such as pleadings/petitions, motions, memoranda of law, declarations, exhibits, etc. The cost to e-file is \$5.00 per transaction (includes unlimited pages and documents).
- If E-filing a copy of a bond or bank statement a separate "Declaration of Retention of Original Document" must also be included in the same transaction.
- **E-service is optional.** Parties may e-serve or serve in paper. The cost to e-serve \$6.50 per transaction (includes unlimited pages, documents, and parties served).
- E-filing & e-service deadline 4:00 p.m. PT

# **E-filing & E-service – How?**

- **Related documents** must be filed in the same transaction, if possible.
- Run on documents will be rejected.
- **Caption pages** must be included on every document that is uploaded separately.
- Exhibits should be combined with the document to which they pertain. The
  pleading and exhibits should be uploaded as <u>one</u> document with <u>one</u> caption page.
  Slip sheets should be used to separate exhibits.
- **Documents in multiples** such as receipts on distribution and consents should be combined with <u>one</u> caption page. The document title should indicate the number included. *Example: Receipts on Distribution (15)*.
- Documents signed under penalty of perjury require scanned signatures.
- **Orders** will continue to be signed in paper by the judge and returned to the moving party per the usual practice.
- Mandatory Judicial Council form for notice of hearing must still be used (Form DE-120).

# **Obtaining Hearing Dates/Times**

#### Requests for Special Settings for Hearings

<u>If the hearing has not been set yet</u> - *Hand deliver the petition and declaration of need for the special* setting to the Assistant Probate Director at the Court (same procedure as before e-filing). If approved, she will write the hearing date and time on the petition and initial it. Scan the petition (with the handwritten hearing date/time) and e-file it. In the "Note To Clerk" field at the "Review & Submit" tab, enter a note that the hearing date/time has been approved by the Assistant Probate Director.

<u>If the hearing has already been set</u> – *Follow the procedure below to obtain a hearing date/time for an ex parte matter* (i.e., ex parte petition to advance hearing date)

#### Law & Motion and Discovery Hearings

*Call the courtroom clerk in Dept 204* to obtain a hearing date/time (new procedure). Add the hearing date/time to the caption page of your moving papers, along with the words "Approved by (first name of courtroom clerk)" and e-file them.

#### Hearings on Subsequent Ex Parte Matters & Petitions

*E-file your moving papers with the hearing date/time blank* (new procedure). In the "Note To Clerk" field at the "Review & Submit" tab, enter any dates your attorney is not available for a hearing. If accepted for e-filing, the Court will apply a stamp with the hearing date/time on the caption page of your PDF. You will also receive an "accepted with edits" e-mail that contains the hearing date/time.

## E-filing Subsequent Ex Parte Matters & Petitions

| STEP 1                                                                                                    | STEP 2                                                                                                    | STEP 3                                                                                                    |  |
|----------------------------------------------------------------------------------------------------|----------------------------------------------------------------------------------------------------|----------------------------------------------------------------------------------------------------|--|
| <b>REQUIRED:</b><br>E-file moving papers with<br>hearing date/time blank.                                                                                                    | <b>REQUIRED:</b><br>E-file notice of hearing or<br>declaration of notice and<br>proof of service.                      | <b>REQUIRED:</b><br>Deliver file-stamped courtesy<br>copies of all documents to the<br>Court.                            |  |
| <b>OPTIONAL:</b><br>E-serve the documents<br>(without file-stamps).                                                                                                    | OPTIONAL:<br>E-serve the documents<br>(without file-stamps).                                                           | OPTIONAL:<br>E-serve the documents<br>(with file-stamps).                                                                |  |
| <ul> <li>Court clerk accepts the documents<br/>and applies a hearing stamp with the<br/>hearing date/time on the PDF.</li> <li>File &amp; ServeXpress sends an<br/>e-mail with the hearing<br/>date/time to you.</li> </ul> | <ul> <li>Court clerk accepts the documents.</li> <li>File-stamped copies are posted on the Court's website.</li> </ul> | <ul> <li>Pull file-stamped copies from the<br/>Court's website (not available on File<br/>&amp; ServeXpress).</li> </ul> |  |
| <ul> <li>File-stamped copies are posted on the Court's website.</li> </ul>                                                                                                    |                                                                                                    |                                                                                                    |  |

\*You must follow a slightly different procedure for report of sale petitions. Please see Section 15.10 of the Special Instructions.

### **Additional Requirements for Specific Document Types**

- **Response to examiner's notes** Select the Document Type named "Declaration in Response to Examiner's Notes" to ensure your document is designated as "priority".
- Requests for special notice Individuals interested in the outcome of a case can continue to file these requests. If the request is e-filed, the individual will be automatically added to the service list on File & ServeXpress. If the request is filed in paper by a pro per, and the pro per would like to receive special notice via e-service, the pro per will need to use the Case & Party Management feature to be added to the e-service list on File & ServeXpress.
- **Proposed orders** The Court encourages submitting proposed orders in Word with your e-filing transaction but it's not required. If submitted, the Court will accept them as "lodged" not filed, so they won't be file-stamped and won't be available on Court's site. Three courtesy copies must sent to the Court at least two weeks prior to the hearing date.
- Drop off ex parte petitions Those submitted prior to filing, such as ex parte petitions for final discharge, may be submitted for e-filing or delivered in paper to the Court. If submitted for e-filing, the Court will accept them as "lodged" and you must deliver courtesy copies to the Court.
- Fee Waivers Applications for fee waivers should be submitted in paper as "confidential documents". If granted, use the "Note To Clerk" at the Review & Submit tab to alert the e-file clerk of the fee waiver order so that no statutory filing fees will be assessed. Also call Client Support to request a waiver of e-filing and e-service fees on all transactions.

## **Service Lists**

- The File & ServeXpress service lists will not include beneficiaries and heirs unless they are parties to a case (but you can still send copies of documents to them via e-mail or fax using the Additional Recipient feature).
- You should complete the service list verification process as soon as possible, as explained in your welcome packet, to ensure the right attorneys from your firm are listed on the File & ServeXpress service lists for your cases so those attorneys do not miss e-service of important documents.
- The Court does not update the service lists on File & ServeXpress. You are responsible for adding and removing attorneys from your firm as needed on the cases. You are also responsible for serving all parties even if they are not listed on the File & ServeXpress service lists.
- Any changes you make to the service lists on File & ServeXpress will not carry over to the Court's records. You are still required to officially update the Court's records by e-filing the proper documents, such as a notice of substitution, association of attorney, withdrawal of attorney, notice of firm name change or change of address form.

## **Courtesy Copies**

- Are required for <u>all</u> document types. (3 copies for proposed orders, 2 copies for documents related to law & motion/discovery hearings, and 1 copy for all other documents.)
- Should be delivered to Room 202 and directed to a specific staff member by name, to the extent possible (e.g., Assistant Director, assigned examiner, etc.)
- Must have hearing dates/times (if applicable) on the caption page or the copies will be placed in the "Rejected Courtesy Copies" bin outside Room 202.
- Must have file-stamps or the copies will be placed in the "Rejected Courtesy Copies" bin.

Exception: Proposed orders and drop off ex parte petitions submitted prior to filing will not have file-stamps.

- File-stamped copies must be pulled from the case docket on the Court's site (they are not available on File & ServeXpress).
- File & ServeXpress can print & deliver your courtesy copies for an additional charge.
   (\$25 per transaction + 10¢ per page). It is not recommended that you select this option due to the lack of file stamp on your uploaded documents. Probate Division requires a file stamped courtesy copy.

# 24/7 Client Support

# 888-529-7587